# SD card, real time DATALOGGER

## Model : DL-9602SD

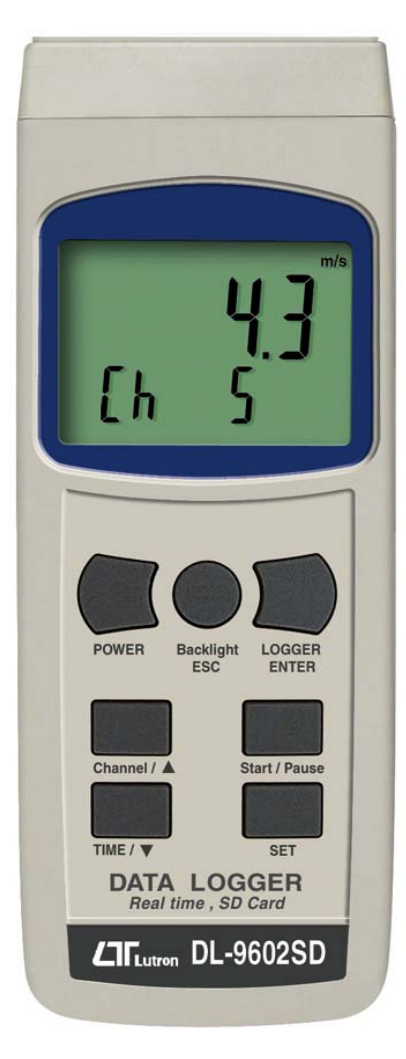

Your purchase of this SD CARD REAL TIME DATALOGGER marks a step forward for you into the field of precision measurement. Although this DATALOGGER is а complex and delicate instrument, its durable structure will allow many years of use if proper operating techniques are developed. Please read the following instructions carefully and always keep this within manual easy

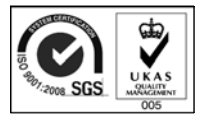

reach.

## **OPERATION MANUAL**

## TABLE OF CONTENTS

| 1. | FEATURES 1                                                     |
|----|----------------------------------------------------------------|
| 2. | SPECIFICATIONS                                                 |
| 3. | FRONT PANEL DESCRIPTION 4                                      |
|    | 3-1 Display                                                    |
|    | 3-2 Power Button                                               |
|    | 3-3 Backlight ON/OFF Button (Esc Button)                       |
|    | 3-4 LOGGER Button (ENTER Button)                               |
|    | 3-5 Channel Button ( A Button ) 4                              |
|    | 3-6 Start/Pause Button                                         |
|    | 3-7 Time Button (▼ Button )                                    |
|    | 3-8 SET Button                                                 |
|    | 3-9 SD card socket                                             |
|    | 3-10 Direct input socket                                       |
|    | 3-11 Isolate input socket                                      |
|    | 3-12 Reset Button                                              |
|    | 3-13 DC 9V Power Adapter Input Socket 4                        |
|    | 3-14 Battery Compartment/Cover                                 |
|    | 3-15 Stand                                                     |
|    | 3-16 Tripod Fix Nut                                            |
|    | 3-17 RS-232 Output Terminal                                    |
|    | 3-18 DCV output (Approx.DCV 8V, Max. output current : 100 m/ 4 |
| 4. | MEASURING PROCEDURE                                            |
|    | 4-1 Wire connection                                            |
|    | 4-2A Insert the SD card                                        |
|    | 4-2B Decimal format setting consideration                      |
|    | 4-3 Data logger (Save the measuring data with time)            |
|    | Auto Datalogger (Set sampling time $\geq$ 1 second )           |
|    | a. Start the datalogger                                        |
|    | b. Pause the datalogger7                                       |
|    | Manual Datalogger (Set sampling time = 0 second)               |
|    | c. Finish the datalogger                                       |
|    | d. LCD text description when execute datalogger                |
|    | e. Data structure                                              |
|    | 4-4 To check the time information10                            |
|    | 4-5 To check the channel information10                         |
|    | 4-6 LCD backlight ON/OFF11                                     |
|    | 4-7 To check the sampling time11                               |
| 5. | Download the saving data from the SD card to                   |
|    | the computer (EXCEL software)11                                |
| 6. | ADVANCED SETTING13                                             |
|    | 6-1 SD card format13                                           |
|    | 6-2 Channel no. setting14                                      |
|    | 6-3 Set clock time (Year/Month/Date, Hour/Minute/ Second ) 15  |
|    | 6-4 Sampling time setting15                                    |
|    | 6-5 Auto power OFF management16                                |
|    | 6-6 LCD backlight ON/OFF setting                               |
|    | 6-7 Beep Sound setting17                                       |
|    | 6-8 Decimal point of SD card setting17                         |
| 7. | POWER SUPPLY from DC ADAPTER18                                 |
| 8. | BATTERY REPLACEMENT 18                                         |
| 9. | SYSTEM RESET                                                   |

## **1. FEATURES**

- \* Real time SD memory card Datalogger, it can cooperate with most LUTRON instruments if it build in the computer interface.
- \* Built-in Clock and Calendar, real time data recorder, sampling time set from 1 second to 8 hours 59 minutes 59 seconds.
- \* Manual datalogger is available (set the sampling time to 0), during execute the manual datalogger function, it can set the different place (location) No. (place 1 to place 99).
- \* Innovation and easy operation, computer is not need to setup extra software, after execute datalogger, just take away the SD card from the meter and plug in the SD card into the computer, it can down load the measured value with the time information ( year/month/date/ hour/minute/second ) to the Excel directly, then user can make the further data or graphic analysis by themselves.
- \* SD card capacity : 1 GB to 16 GB.
- \* Can set the numerical decimal point character to "." or ", " with default, then Datalogger data that saved into the SD card can be used in different country.
- \* Can set max. 9 channels data input with default.
- \* DC 1.5V battery (UM-3, AA) x 6 or DC 9V adapter in.
- \* LCD with green light backlight, easy reading.
- \* RS232 signal output, can connect the external computer.

## 2. SPECIFICATIONS

| Application | <ul> <li>* Real time SD memory card<br/>Datalogger can cooperate with all<br/>LUTRON instruments if it build in<br/>the computer interface.</li> <li>* Innovation and easy operation,<br/>computer no need to setup extra<br/>software, after execute datalogger, just<br/>plug in the SD card into the computer</li> </ul> |  |  |  |  |  |
|-------------|----------------------------------------------------------------------------------------------------|--|--|--|--|--|
|             | it can down load the all the measured<br>value and unit along with the time<br>information ( year/month/date/<br>hour/minute/second ) to the Excel<br>directly, user can make the further data                                                                                                    |  |  |  |  |  |
|             | or graphic analysis by themselves.                                                                                                    |  |  |  |  |  |
| Circuit     | Custom one-chip of microprocessor LSI                                                                                                    |  |  |  |  |  |
|             | circuit.                                                                                                    |  |  |  |  |  |
| Display     | LCD size : 52 mm x 38 mm                                                                                                    |  |  |  |  |  |
|             | LCD with Backlight ( ON/OFF ).                                                                                                    |  |  |  |  |  |
| Input       | Direct RS232 signal input.                                                                                                    |  |  |  |  |  |
| Signal      | Isolate RS232 signal input.                                                                                                    |  |  |  |  |  |
| Advanced    | * SD memory card Format                                                                                                    |  |  |  |  |  |
| setting     | * Set input channel No.                                                                                                    |  |  |  |  |  |
|             | Set clock time (Year/Month/Date,                                                                                                    |  |  |  |  |  |
|             | Hour/Minute/ Second )                                                                                                    |  |  |  |  |  |
|             | * Set sampling time (Hour/Minute/                                                                                                    |  |  |  |  |  |
|             | Second )                                                                                                    |  |  |  |  |  |
|             | * Auto power OFF management                                                                                                    |  |  |  |  |  |
|             | * Set LCD backlight ON/OFF                                                                                                    |  |  |  |  |  |
|             | * Set beeper sound ON/OFF                                                                                                    |  |  |  |  |  |
| Power off   | Auto shut off saves battery life or                                                                                                    |  |  |  |  |  |
|             | manual off by push button.                                                                                                    |  |  |  |  |  |

| Sampling Time | Auto                                                                                                    | 2 seconds to 8 hours 59 min.                                                    |  |  |  |  |  |
|---------------|----------------------------------------------------------------------------------------------------|---------------------------------------------------------------------------------|--|--|--|--|--|
| Setting range |                                                                                                    | 59 seconds.<br>@ Sampling time can set to 1 second,<br>but memory data may loss |  |  |  |  |  |
|               | Manual                                                                                                    | Push the data logger button                                                     |  |  |  |  |  |
|               |                                                                                                    | once will save data one time.<br>@ Set the sampling time to<br>0 second.        |  |  |  |  |  |
| Data Output   | RS 232/USB PC computer interface.                                                                                                    |                                                                                 |  |  |  |  |  |
|               | * The output data structure are same as                                                                                                    |                                                                                 |  |  |  |  |  |
|               | the input data.                                                                                                    |                                                                                 |  |  |  |  |  |
|               | * Connect the optional RS232 cable                                                                                                    |                                                                                 |  |  |  |  |  |
|               | UPCB-02 will get the RS232 plug.                                                                                                    |                                                                                 |  |  |  |  |  |
|               | * Connect the optional USB cable                                                                                                    |                                                                                 |  |  |  |  |  |
|               | USB-01 will get the USB plug.                                                                                                    |                                                                                 |  |  |  |  |  |
| Operating     | 0 to 50 °C.                                                                                                    |                                                                                 |  |  |  |  |  |
| Temperature   |                                                                                                    |                                                                                 |  |  |  |  |  |
| Operating     | Less than 85% R.H.                                                                                                    |                                                                                 |  |  |  |  |  |
| Humidity      |                                                                                                    |                                                                                 |  |  |  |  |  |
| Power Supply  | * Alkalin                                                                                                    | e or heavy duty DC 1.5 V battery                                                |  |  |  |  |  |
|               | (UM3, AA) x 6 PCs, or equivalent.                                                                                                    |                                                                                 |  |  |  |  |  |
|               | Adapter input. (AC/DC power                                                                                                    |                                                                                 |  |  |  |  |  |
| Power Current | Normal o                                                                                                    | poration (w/o SD card save                                                      |  |  |  |  |  |
|               | data and LCD Backlight is OEE)                                                                                                    |                                                                                 |  |  |  |  |  |
|               | $\Delta D = \Delta D = \Delta D $ |                                                                                 |  |  |  |  |  |
|               | When SC                                                                                                    | card save the data and ICD                                                      |  |  |  |  |  |
|               | Backlight                                                                                                    |                                                                                 |  |  |  |  |  |
|               | Annrox DC 28 mA                                                                                                    |                                                                                 |  |  |  |  |  |
|               | * If I CD backlight on the nower                                                                                                    |                                                                                 |  |  |  |  |  |
|               | consumption will increase approx                                                                                                    |                                                                                 |  |  |  |  |  |
|               | 17 mA                                                                                                    |                                                                                 |  |  |  |  |  |
| Weight        | 468 g/1.0                                                                                                    | )3 LB.                                                                          |  |  |  |  |  |
| Dimension     | 178 x 68 x 44 mm                                                                                                    |                                                                                 |  |  |  |  |  |
|               | (7.0 x 2.                                                                                                    | 7x 1.7 inch)                                                                    |  |  |  |  |  |
| Accessories   | * Instruc                                                                                                    | tion manual1 PC                                                                 |  |  |  |  |  |
| Included      | * Double                                                                                                    | arphone cable, UPCB-03                                                          |  |  |  |  |  |
| -             |                                                                                                    | 1 PC                                                                            |  |  |  |  |  |

### **3. FRONT PANEL DESCRIPTION**

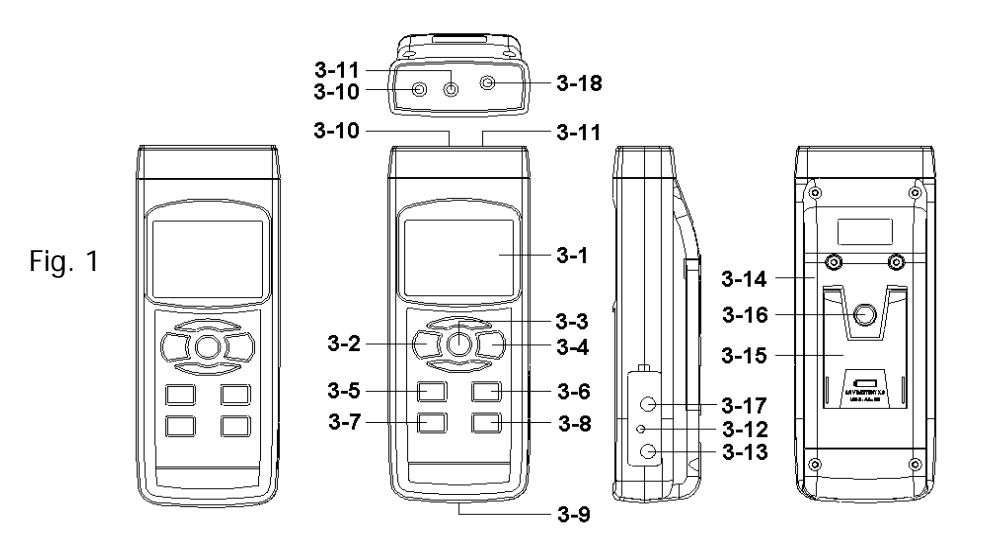

- 3-1 Display
- 3-2 Power Button
- 3-3 Backlight ON/OFF Button (Esc Button)
- 3-4 LOGGER Button (ENTER Button)
- 3-5 Channel Button ( ▲ Button )
- 3-6 Start/Pause Button
- 3-7 Time Button (▼ Button )
- 3-8 SET Button
- 3-9 SD card socket
- 3-10 Direct input socket
- 3-11 Isolate input socket
- 3-12 Reset Button
- 3-13 DC 9V Power Adapter Input Socket
- 3-14 Battery Compartment/Cover
- 3-15 Stand
- 3-16 Tripod Fix Nut
- 3-17 RS-232 Output Terminal
- 3-18 DCV output (Approx.DCV 8V, Max. output current : 100 mA )

## 4. MEASURING PROCEDURE

#### 4-1 Wire connection

- 1) Connect the " Data Logger " to the " Data Source Meters " via the " Double earphone cable ", UPCB-03.
  - a. For connecting the Direct RS232 instruments should plug the UPCB-03 to the "DIRECT input Socket " (3-10, Fig. 1) of DL-9602SD.
  - b. For connecting the Isolate RS232 instruments should plug the UPCB-03 to the " ISOLATE input Socket " (3-11, Fig. 1) of DL-9602SD.
  - c. Should power on the " Data Source Meters " before input the data.

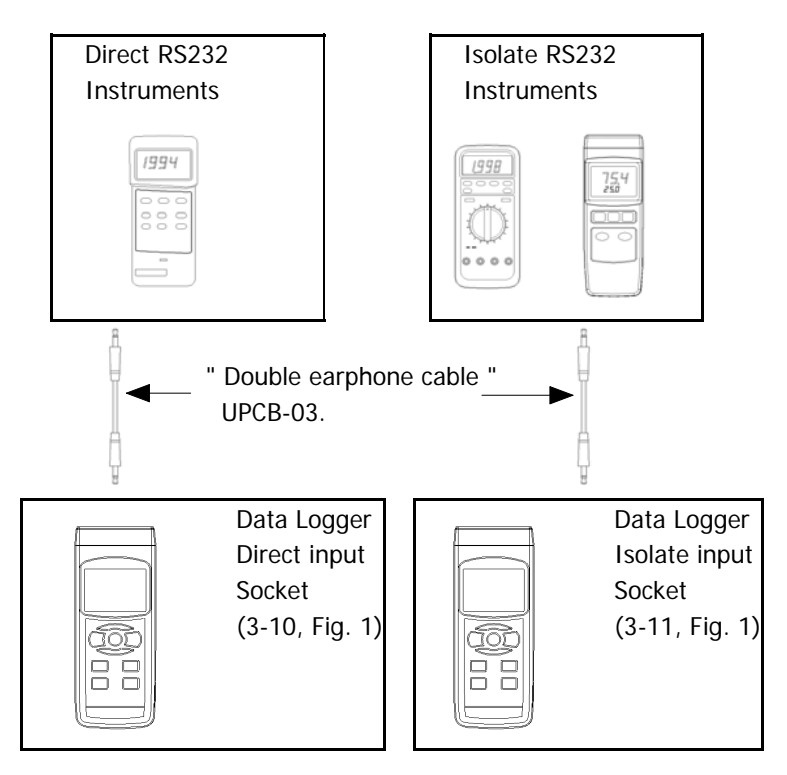

#### 4-2A Insert the SD card

Prepare a " SD memory card " (1 GB to 16 GB, optional ), insert the SD card into the " SD card socket " (3-9, Fig. 1). The front panel of the SD card should face against the down case.

#### 4-2B Decimal point setting consideration

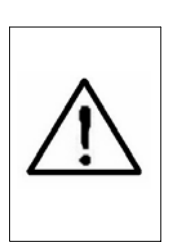

The numerical data structure of SD card is default used the " . " as the decimal, for example "20.6" "1000.53". But in certain countries (Europe ...) is used the ", " as the decimal point, for example " 20, 6 " "1000,53". Under such situation, it should change the Decimal character at first, details of setting the Decimal point, refer to Chapter 6-8, page 17

# 4-3 Data logger ( Save the measuring data with time information )

#### Auto Datalogger (Set sampling time $\geq$ 1 second )

a. Start the datalogger

Press the "LOGGER Button (3-4, Fig. 1) once, the lower position of LCD will show the text "DATALOGGER " and flashing per sampling time (for example 2 seconds....), at the same time the measuring data along the time information will be saved into the memory circuit, the Beeper will sound (if beeper sound is enable, refer to Chapter 6-7, page 17).

Remark :

\* How to set the sampling time, refer to Chapter 6-4, page 15.

b. Pause the datalogger

During execute the Datalogger function ( the lower LCD show the text " DATALOGGER " with flashing ), if press the " Start/Pause Button " ( 3-6, Fig. 1 ) will pause the Datalogger function ( stop to save the measuring data into the memory circuit temporally ). In the same time the lower LCD will show the text of " LOGGER " ( without flashing ).

#### Remark :

If press the "Start/Pause Button " (3-6, Fig. 1) once again will execute the Datalogger again, the lower LCD will show the flashing text of "DATALOGGER " per sampling time.

#### Manual Datalogger ( Set sampling time = 0 second )

Set sampling time is to 0 second .

Press the "LOGGER Button (3-4, Fig. 1) once, the lower position of LCD will show the text "LOGGER ". If press the "Start/Pause Button " (3-6, Fig. 1) once the measuring data along the time information will be saved into the memory circuit, the text "DATA " will be flashed and Beeper will sound (if beeper sound is enable).

Remark :

During execute the Manual Datalogger, it can use the " Button " (3-5, Fig. 5) or "  $\checkmark$  Button " (3-7, Fig. 1) to set the measuring place (1 to 99 place, for example room 1 to room 99) to identify the measurement location, the lower Display will show P x (x = 1 to 99).

#### c. Finish the datalogger

During the period of executing the Datalogger function, if press the LOGGER Button (3-4, Fig. 1) once will finish the Datalogger function. Then the text of "DATALOGGER " will be disappeared. Following the lower LCD will show the text "DATA ", in the same time the lower Display will count down from the certain no to zero, it means the logger data along the time information are saved into the SD card now.

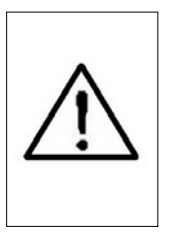

Remark :

1. During the lower LCD show the text " DATA ", please do not take away the SD card from the meter, otherwise the SD card may damaged.

2. After the text "DATA" is disappeared, then it can take the SD card away from the meter

d. LCD text description when execute datalogger

| DATALOGGER | When execute the datalogger function, |
|------------|---------------------------------------|
|            | The "DATALOGGER " will be flashed     |
|            | per sampling time.                    |
| LOGGER     | The datalogger function is paused     |
|            | temporally.                           |
| DATA       | When finish the Datalogger function,  |
|            | during the period that memorized data |
|            | is saved into the SD card, the LCD    |
|            | will show text " DATA ".              |
| EMPTY      | The SD card is not plugged into the   |
|            | meter.                                |
| ErrX       | Error                                 |

#### e. Data structure

 When the first time, the SD card is used into the meter, the SD card will generate a route : *DLGO1*

2) If the first time to execute the Datalogger, under the route DLG01\, will generate a new file name DLG01001.XLS.
After exist the Datalogger, then execute again, the data will save to the DLG01001.XLS until Data column reach to 30,000 columns, then will generate a new file, for example DLG01002.XLS

- 3) Under the route DLG01\, if the total files more than 99 files, will generate anew route, such as DLG02\ .....
- 4) The file's route structure :

DLG01\ DLG01001.XLS DLG01002.XLS ..... DLG01099.XLS DLG02\.... DLG02001.XLS DLG02002.XLS ..... DLG02002.XLS

#### 4-4 To check the time information

Under the normal measurement condition ( it do not execute the Datalogger function ).

- 1) Press " Time Button " ( 3-7, Fig. 1 ) once , the lower LCD display will present the time information of Hour/Minute/Second ( h.m.s ) in the lower Display.
- 2) Press " Time Button " (3-7, Fig. 1) once again , the lower LCD display will present the time information of Year/Month/Date (yy.mm.dd) in the lower Display.
- 3) Press " Time Button " (3-7, Fig. 1) once again , the LCD will return to normal screen.

#### 4-5 To check the channel information

The meter can set max. 9 channels data input with default. The channel No. (1 to 9) is depend your meter's character, For example :

Humidity/Temp. meter

It build two channels, channel 1 is Humidity value, channel 2 is Temperature Value.

4 channel Thermometer

It build 4 channels, channel 1 is Temp. 1 value, channel 2 is Temp. 2 value, channel 3 is Temp. 3 value, channel 4 is Temp. 4 value.

Digital multimeter

It build one channel only, channel value is ACV, DCV, ACA. DCA, or resistance.....

The meter only can show the two channel's data value. Upper Display present the channel 1 value, the lower Display present the channel 2 value. Suppose you already set the meter to accept 4 channels input, if intend to show the channel 3, channel 4 value, then during execute the Datalogger function ( the lower LCD show text " Datalogger " with flashing ), then press " Channel Button " ( 3-5, Fig. 1 ) once will show the channel 3 value, press " Channel Button " once again will show the channel 4 value.

#### Remark :

How to set the channel No., refer to Chapter 6-2, page 14.

#### 4-6 LCD backlight ON/OFF

Press the "Backlight ON/OFF Button " (3-3, Fig. 1 " once will turn Off the LCD backlight. Press the "Backlight ON/OFF Button " (3-3, Fig. 1 " once again will turn ON the LCD backlight again.

#### 4-7 To check the sampling time

It do not execute the Datalogger function. If press " Set Button " ( 3-8, Fig. 1 ) once , the lower LCD display will present the sampling time.

# 5. Download the saving data from the SD card to the computer (EXCEL software)

- 1) After execute the Data Logger function, take away the SD card out from the "SD card socket " (3-9, Fig. 1).
- 2) Plug in the SD card into the Computer's SD card slot ( if your computer build in this installation ) or insert the SD card into the " SD card adapter ". then connect the " SD card adapter " into the computer.

3) Power ON the computer and run the "EXCEL software ". Down load the saving data file (for example the file name : DLG01001.XLS, DLG01002.XLS) from the SD card to the computer. The saving data will present into the EXCEL software screen (for example as following EXCEL data screens), then user can use those EXCEL data to make the further Data or Graphic analysis usefully.

#### EXCEL data screen ( for example )

| D  | 🛩 🖬 🔒    | a 🕽 🖉     | 🏅 🖻 🛍    | K) + 🍓 | Σf×⊉↓ | 🛍 🛛 🐫 | Arial |     | • 12 • J | B <i>I</i> U |      | 8 🛱 |
|----|----------|-----------|----------|--------|-------|-------|-------|-----|----------|--------------|------|-----|
| 1  |          |           |          |        |       |       |       |     |          |              |      |     |
|    | K21      | •         | =        |        |       |       |       |     |          |              |      |     |
|    | A        | В         | С        | D      | E     | F     | G     | Н   | Ι        | J            | K    | L   |
| 1  | Position | Date      | Time     | V12    | Unit  | V23   | Unit  | V31 | Unit     | V1           | Unit | V2  |
| 2  | 0        | 2009/1/14 | 08:58:53 | 0      | ACV   | 0     | ACV   | 0   | ACV      | 0            | ACV  | 0   |
| 3  | 0        | 2009/1/14 | 08:58:55 | 0      | ACV   | 0     | ACV   | 0   | ACV      | 0            | ACV  | 0   |
| 4  | 0        | 2009/1/14 | 08:58:57 | 0      | ACV   | 0     | ACV   | 0   | ACV      | 0            | ACV  | 0   |
| 5  | 0        | 2009/1/14 | 08:58:59 | 0      | ACV   | 0     | ACV   | 0   | ACV      | 0            | ACV  | 0   |
| 6  | 0        | 2009/1/14 | 08:59:01 | 0      | ACV   | 0     | ACV   | 0   | ACV      | 0            | ACV  | 0   |
| 7  | 0        | 2009/1/14 | 08:59:03 | 0      | ACV   | 0     | ACV   | 0   | ACV      | 0            | ACV  | 0   |
| 8  | 0        | 2009/1/14 | 08:59:05 | 0      | ACV   | 0     | ACV   | 0   | ACV      | 0            | ACV  | 0   |
| 9  | 0        | 2009/1/14 | 08:59:07 | 0      | ACV   | 0     | ACV   | 0   | ACV      | 0            | ACV  | 0   |
| 10 | 0        | 2009/1/14 | 08:59:09 | 0      | ACV   | 0     | ACV   | 0   | ACV      | 0            | ACV  | 0   |
| 11 | 0        | 2009/1/14 | 08:59:11 | 0      | ACV   | 0     | ACV   | 0   | ACV      | 0            | ACV  | 0   |
| 12 |          |           |          |        |       |       |       |     |          |              |      |     |
| 13 |          |           |          |        |       |       |       |     |          |              |      |     |

#### EXCEL graphic screen ( for example )

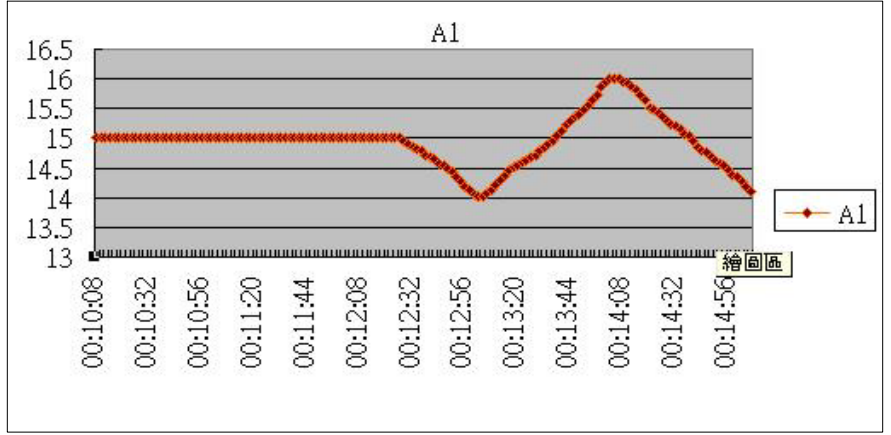

## 6. ADVANCED SETTING

It do not execute the Datalogger function.

Press the "SET Button " (3-8, Fig. 1) continuously at least two seconds will enter the "Advanced Setting " mode. then press the "Set Button " once a while in sequence to select the eight main function, the lower display will show :

Sd F..... SD memory card Format InPut....Set input channel No. dAtE..... Set clock time ( Year/Month/Date, Hour/Minute/

Second)

SP-t..... Set sampling time ( Hour/Minute/Second )

**PoFF**..... Auto power OFF management

Light.....Set LCD backlight ON/OFF

bEEP.....Set beeper sound ON/OFF

dEC......Set SD card Decimal character

ESC......Escape from the advanced setting

#### Remark :

During execute the "Advanced Setting "function, if press "Esc Button "(3-3, Fig. 1) will exit the "Advanced Setting "function, the LCD will return to normal screen.

#### 6-1 SD memory card Format

When the lower display show " Sd F "

Use the "▲ Button " (3-5, Fig. 1) or "▼ Button " (3-7, Fig. 1) to select the upper value to " yES " or " no ".

## yES - Intend to format the SD memory card no - Not execute the SD memory card format

2) If select the upper to "yES ", press the "Enter Button "(3-4, Fig. 1) once again, the Display will show text "yES Enter " to confirm again, if make sure to do the SD memory card format, then press "Enter Button " once will format the SD memory clear all the existing data that already saving into the SD card.

#### 6-2 Set the input channel No.

When the lower display show " Input "

- 1) Use the "▲ Button " (3-5, Fig. 1) or "▼ Button " (3-7, Fig. 1) to set the input channel No. (1 to 9).
- 2) After set the channel No, press the "Enter Button" (
  - 3-4, Fig. 1 ) will save the setting function with default.

Remark :

- \* The meter can set max. 9 channels data input with default.
- \* The channel No. (1 to 9) is depend your meter's character.

#### 6-3 Set clock time (Year/Month/Date, Hour/Minute/ Second)

When the upper display show " dAtE "

 Use the "▲ Button " (3-5, Fig. 1) or "▼ Button " (3-7, Fig. 1) to adjust the value (Setting start from Year value). After the desired value is set, press the "Enter Button " (3-4, Fig. 1) once will going to next value adjustment (for example, first setting value is Year then next to adjust Month, Date, Hour, Minute, Second value).

Remark : The adjusted value will be flashed.

2) After set all the time value (Year, Month, Date, Hour, Minute, Second), press the "SET Button" (3-8, Fig. 1) once will save the time value, then the screen will jump to Sampling time "setting screen (Chapter 6-4).

Remark :

After the time value is setting, the internal clock will run precisely even Power off if the battery is under normal condition ( No low battery power ).

#### 6-4 Set sampling time ( Hour/Minute/Second )

When the upper display show " SP-t "

 Use the "▲ Button " (3-5, Fig. 1) or "▼ Button " (3-7, Fig. 1) to adjust the value (Setting start from Hour value). After the desired value is set, press the "Enter Button " (3-4, Fig. 1) once will going to next value adjustment (for example, first setting value is Hour then next to adjust Minute, Second value). *Remark : The adjusted value will be flashed.* 

2) After set all the sampling time value (Hour, Minute, Second), press the "SET Button" (3-8, Fig. 1) once will save the sampling value with default then the screen will jump to "Auto power OFF" setting screen (Chapter 6-5).

#### 6-5 Auto power OFF management

When the lower display show " PoFF "

 Use the "▲ Button " (3-5, Fig. 1) or "▼ Button " (3-7, Fig. 1) to select the upper value to " yES " or " no ".

#### yES - Auto Power Off management will enable. no - Auto Power Off management will disable.

2) After select the upper text to " yES " or " no ", press the " Enter Button " ( 3-4, Fig. 1 ) will save the setting function with default.

#### 6-6 Set LCD backlight ON/OFF

When the lower display show " Light "

- Use the "▲ Button " (3-5, Fig. 1) or "▼ Button " (3-7, Fig. 1) to select the upper value to " yES " or " no ".
  - yES LCD backlight will be lit when meter is power ON.
  - no LCD backlight will be OFF when meter is power ON.

2) After select the upper text to " yES " or " no ", press the " Enter Button " ( 3-4, Fig. 1 ) will save the setting function with default.

#### 6-7 Set beeper sound ON/OFF

When the lower display show " bEEP "

 Use the "▲ Button " (3-5, Fig. 1) or "▼ Button " (3-7, Fig. 1) to select the upper value to " yES " or " no ".

#### yES - Meter's beep sound will be ON with default. no - Meter's beep sound will be OFF with default. is power ON.

2) After select the upper text to " yES " or " no ", press the " Enter Button " ( 3-4, Fig. 1 ) will save the setting function with default.

#### 6-8 Decimal point of SD card setting

The numerical data structure of SD card is default used the "." as the decimal, for example "20.6" "1000.53". But in certain countries (Europe ...) is used the "," as the decimal point, for example "20,6 " "1000,53". Under such situation, it should change the Decimal character at first.

When the lower display show " dEC "

 Use the "▲ Button " (3-5, Fig. 1) or "▼ Button " (3-7, Fig. 1) to select the upper value to " bASIC " or " Euro ".

bASIC - Use " . " as the Decimal point with default. Euro - Use " , " as the Decimal point with default. 2) After select the upper text to " bASIC " or " Euro ", press the " Enter Button " ( 3-4, Fig. 1 ) will save the setting function with default.

## 7. POWER SUPPLY from DC ADAPTER

The meter also can supply the power supply from the DC 9V Power Adapter (optional). Insert the plug of Power Adapter into "DC 9V Power Adapter Input Socket" (3-13, Fig. 1). The meter will permanent power ON when use the DC ADAPTER power supply (The power Button function is disable).

## 8. BATTERY REPLACEMENT

- 1) When the left corner of LCD display show " ", it is necessary to replace the battery. However, in-spec. measurement may still be made for several hours after low battery indicator appears before the instrument become inaccurate.
- 2) Loose the screws of the "Battery Cover" (3-14, Fig. 1) and take away the "Battery Cover" from the instrument and remove the battery.
- 3) Replace with DC 1.5 V battery (UM3, AA, Alkaline/heavy duty) x 6 PCs, and reinstate the cover.
- 4) Make sure the battery cover is secured after changing the battery.

## 9. SYSTEM RESET

If the meter happen the troubles such as :

CPU system is hold ( for example, the key button can not be operated... ).

Then make the system RESET will fix the problem. The system RESET procedures will be either following method :

During the power on, use a pin to press the "Reset Button" (3-12, Fig. 1) once a while will rest the circuit system.

## **10. PATENT**

The meter (SD card structure) already get patent or patent pending in following countries :

| Germany | Nr. 20 2008 016 337.4 |
|---------|-----------------------|
| JAPAN   | 3151214               |
| TAIWAN  | M 358970              |
|         | M 359043              |
| CHINA   | ZL 2008 2 0189918.5   |
|         | ZL 2008 2 0189917.0   |
| USA     | Patent pending        |